# VR Bank Fulda eG

-Partuer der Region

0

## **OnlineBanking Privat- und Firmenkunden**

Multibankfähigkeit – Externe Konten hinzufügen

1. Melden Sie sich zuerst unter "OnlineBanking Privat- und Firmenkunden" mit Ihrem VR-NetKey und Ihrer PIN an.

# Login OnlineBanking Privat- und Firmenkunden ✓ Beantragung Online-Banking Zugang Bestellung Sm@rt-TAN photo Leser Abbrechen Abbrechen

2. Wählen Sie die folgenden Menüpunkte:

→ Banking & Verträge
 → Start
 → Menü (3 grauen Punkte)
 → + Externe Konten hinzufügen

## Herzlich willkommen!

Ihre Konten auf Basis des Profils: "Privat und Business"

| Gesamtsaldo<br>EUR |                                    |
|--------------------|------------------------------------|
|                    | + Externe Konten hinzufügen        |
|                    | — Externe Konten löschen           |
| <u>v</u>           | EUR 🛞 Externe Konten verwalten     |
|                    | 🖏 🛛 Externe Konten zuordnen        |
|                    | EUR 💭 Externe Konten aktualisieren |
| V                  | EUR                                |
| V                  | EUR Sichtbarkeit und Sortierung    |
|                    | 🖉 Versteckte Konten einblenden     |
|                    |                                    |
|                    | The states is and                  |

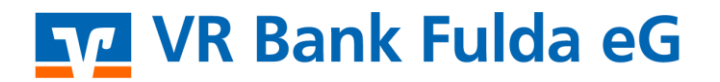

-Partuer der Region

**3. Bedingungen zustimmen**  $\rightarrow$  Häkchen "Zustimmung Sonderbedingungen"  $\rightarrow$  Zustimmen

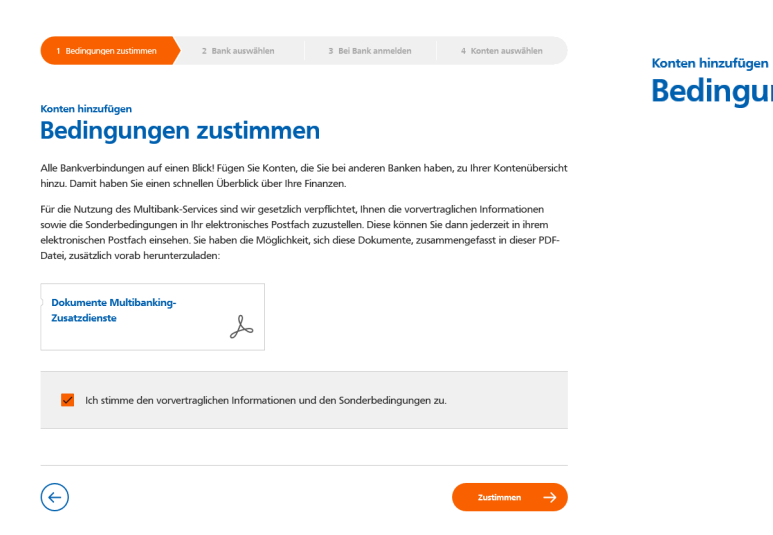

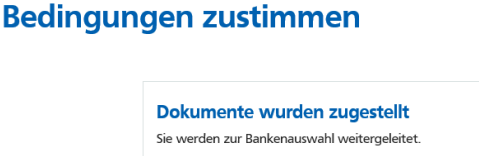

 $\overline{\phantom{a}}$ 

**4. Bank auswählen**  $\rightarrow$  BLZ hinterlegen  $\rightarrow$  Bank auswählen  $\rightarrow$  Weiter

#### Konten hinzufügen Bank oder Zahlungsdienstleister auswählen

Die Konten welcher Bank oder welches Zahlungsdienstleisters möchten Sie hinzufügen?

| Suche Bankname, BIC, BLZ oder Zahlungsdienstleister VR Bank VR BANK Dinklage-Steinfeld eG BIC: GENODEF1DIK BLZ: 280 G51 08 VR Bank Alzey-Land-Schwabenheim eG BIC: GENODE51ABO BLZ: 500 G91 26 VR Bank Amberg-Sulzbach eG BIC: GENODEF1AMV BLZ: 752 900 00 VR Bank Augsburg-Ostallgäu eG |                                                                                                    |
|----------------------------------------------------------------------------------------------------|----------------------------------------------------------------------------------------------------|
| 2/4 Bank auswählen                                                                                                    | Abbrechen 🔶 Weiter $ ightarrow$                                                                                                    |
| <b>5. Bank anmelden →</b> Kennung / PIN → Kontoart<br>vählen → Anmelden                                                                                                    | Konten hinzufügen<br><b>Bei Bank oder Zahlungsdienstleister anmelden</b><br>VR BANK Dinklage-Steinfeld eG<br>BIC: GENODEF1DIK<br>BLZ: 280 651 08<br>Geben Sie Ihre Anmeldedaten der oben genannten Bank hier ein. |
| <b>5. Konten wählen →</b> Konten hinzufügen                                                                                                    | Bitte achten Sie auf Groß-und Kleinschreibung. 0/100 Anmeldekennung                                                                                                    |
| Welche Art von Konten möchten Sie hinzufügen? 1<br>Kontoart<br>Zahlungsverkehrskonten                                                                                                    | 0/50<br>PIN<br>Welche Art von Konten möchten Sie hinzufügen?                                                                                                    |
| Nicht-Zahlungsverkehrskonten<br>Alle Konten                                                                                                    | Kontoart ~<br><b>3/4</b> Bei Bank anmelden                                                                                                    |
| t                                                                                                    |                                                                                                    |

 $\square$ 

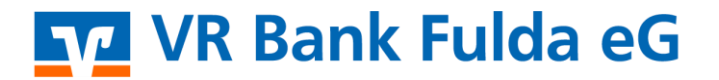

-Partuer der Region

7. Externe Konten einer bestehenden Person zuordnen bzw. neue Person hinzufügen:

| Konten hinzufüg<br>Konten | auswählen     |    |                                |
|---------------------------|---------------|----|--------------------------------|
| Raiffeisenbar             | ık            | eG |                                |
| BIC: GENOD                | BLZ: 530      |    |                                |
| alle Kon                  | ten auswählen |    | Automatischer Kontorundruf 💽 💿 |
| Koi                       |               |    |                                |
| DE2:                      |               |    |                                |
| Kont                      | oinhaber:     |    |                                |
| 🗹 Da                      |               |    |                                |
| DE36                      |               |    |                                |
| Kont                      | oinhaber:     |    |                                |
|                           |               | ~  |                                |

## Externe Konten hinzufügen

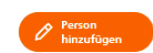

Sie können hier ihre externen Konten einer Person zuordnen, klicken sie dazu auf das Plus. Die Sortierung nach Finanzinsitut und nach Kontoart erfolgt automatisch.

|        | + |                                 |
|--------|---|---------------------------------|
| Konto  |   | Externe Konten                  |
| DE38 . |   | Kontokorrent<br>DE23            |
|        |   | Sparkonto<br>DE75               |
|        |   | Darlehen<br>DE45                |
|        |   | Darlehen<br>DE89                |
|        |   | Darlehen<br>DE36                |
|        |   | <b>Geschäftsanteile</b><br>DE90 |
|        |   |                                 |

### 8. Sie können Ihre Bankverbindungen zudem jederzeit wieder entfernen.

| +  | Externe Konten hinzufügen          | <ul> <li>Bankverbindungen entfernen</li> </ul>                           |  |
|----|------------------------------------|--------------------------------------------------------------------------|--|
| -  | Externe Konten löschen             | Bankverbindungen oder einzelne Konten aus der Kontenübersicht entfernen. |  |
| ලි | Externe Konten verwalten           | Alle Bankverbindungen auswählen                                          |  |
| Z  | Externe Konten zuordnen            |                                                                          |  |
| 0  | Sichtbarkeit von Konten bearbeiten |                                                                          |  |
| Ø  | Kontobezeichnung ändern            | Abbrechen                                                                |  |
|    |                                    |                                                                          |  |